## B2B - Setting up Contacts with Portal Access

Last Modified on 04/02/2020 2:36 pm EDT

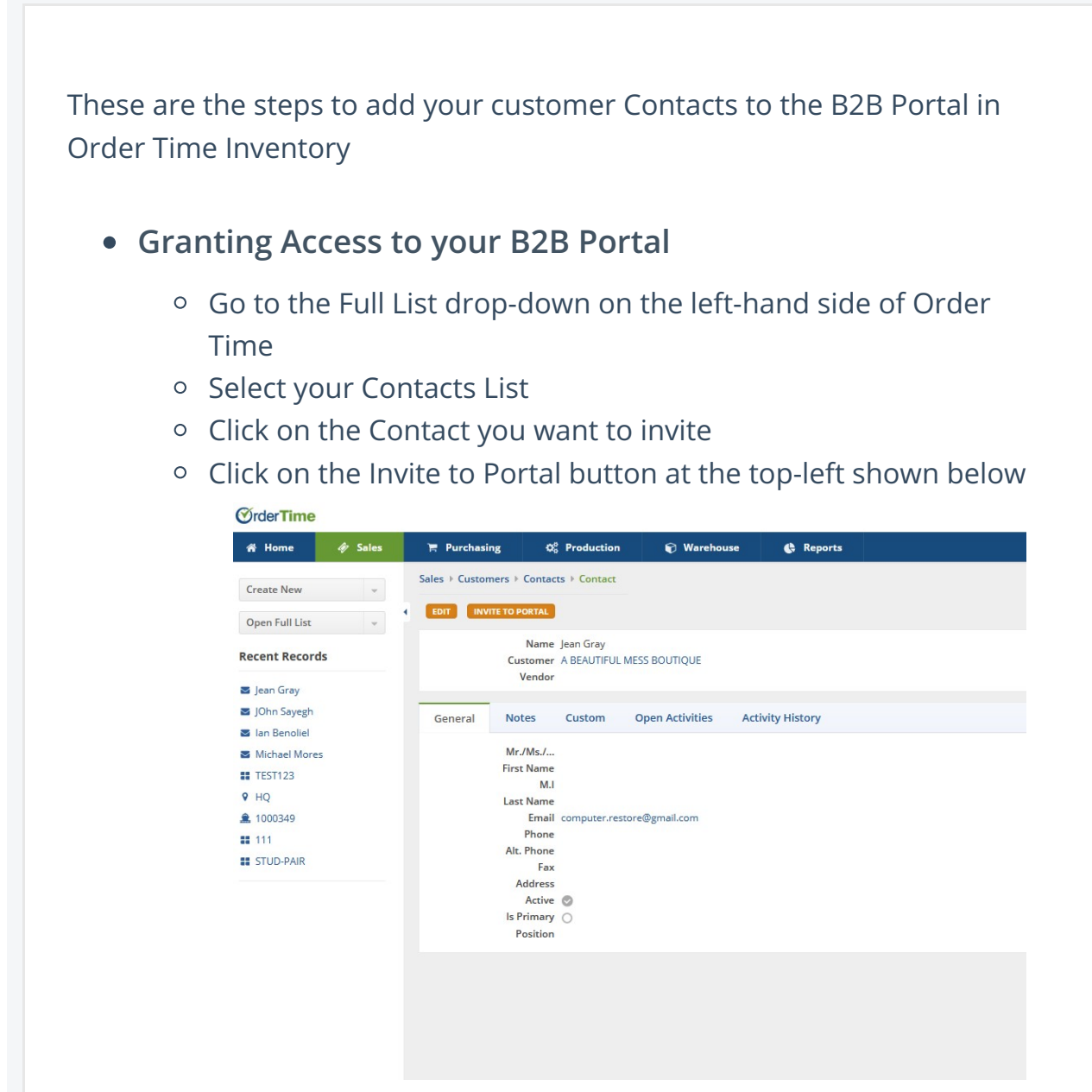

• This immediately sends an e-mail to their primary e-mail address on file that reads as follows:

|           | You have been invited to our customer portal $\mathcal{D}$ into x                                                                                          |
|-----------|----------------------------------------------------------------------------------------------------|
| <b>()</b> | info@ordertime.com<br>to •••<br>Dear Jean Gray<br>You have been invited to our customer portal - Please click on the following link to reset your password |
|           | Link to reset their password                                                                                                    |
|           | After you set your password you will able to login with email Their e-mail address                                                                         |
|           | Inank you<br>Ian Benoliel                                                                                                    |

## • Revoke Access to the B2B Portal

- Go to the Full List drop-down on the left-hand side of Order Time
- Select your Contacts List
- Click on the Contact you want to revoke
- Click on the Revoke button at the top-left shown below

| Sales   Custon | ners 🕨 Contac                              | ts → Contact             |                 |                  |  |
|----------------|--------------------------------------------|--------------------------|-----------------|------------------|--|
| EDIT REV       | DKE                                        |                          |                 |                  |  |
|                | Name<br>Customer<br>Vendor                 | Jean Gray<br>A BEAUTIFUL | MESS BOUTIQUE   |                  |  |
| General        | Notes                                      | Custom                   | Open Activities | Activity History |  |
|                | Mr./Ms./<br>First Name<br>M.I<br>Last Name |                          |                 |                  |  |

- No email is sent about access being revoked, however if they try to login with their credentials they won't be able to access anything.
- Adding the Portal Access Column to your Contacts List
  - Go to the Full List drop-down on the left-hand side of Order Time
  - Select your Contacts List
  - Click the Cog in the top-right, above the New Contact Button

|                  |                                         |         |       | * 8               | Ľ  |
|------------------|-----------------------------------------|---------|-------|-------------------|----|
|                  |                                         |         |       | • New Conta       | ct |
|                  | PORTAL ACCESS 🔻                         |         |       | ACTIONS           |    |
| Click<br>Move    | the Columns Tab<br>e the Column over ca | alled E | 32BPc | ortalAccessStatus |    |
| List Op          | tions                                   |         |       |                   |    |
| List Op<br>Filte | tions rs Columns Other                  |         |       | Selected columns  |    |

- Click Save
- Now you can see all the Contacts that have access at a glance

|                 | * 0           |
|-----------------|---------------|
|                 | 🚯 New Contact |
| PORTAL ACCESS 👻 | ACTIONS       |
| Granted         | 6 8           |
| Granted         | 6 0           |
| Granted         | 6             |
| None            | 6             |
| None            | 6             |
| None            | 6             |
| None            | 6             |
| None            | 6             |
| None            | 6             |
| None            | 6 8           |

- Make sure to test out a few test contacts first to get a feel for how it all works!
- Next Step, Learn How to Set Up Payments for the B2B Portal

Return to the B2B Portal Guide